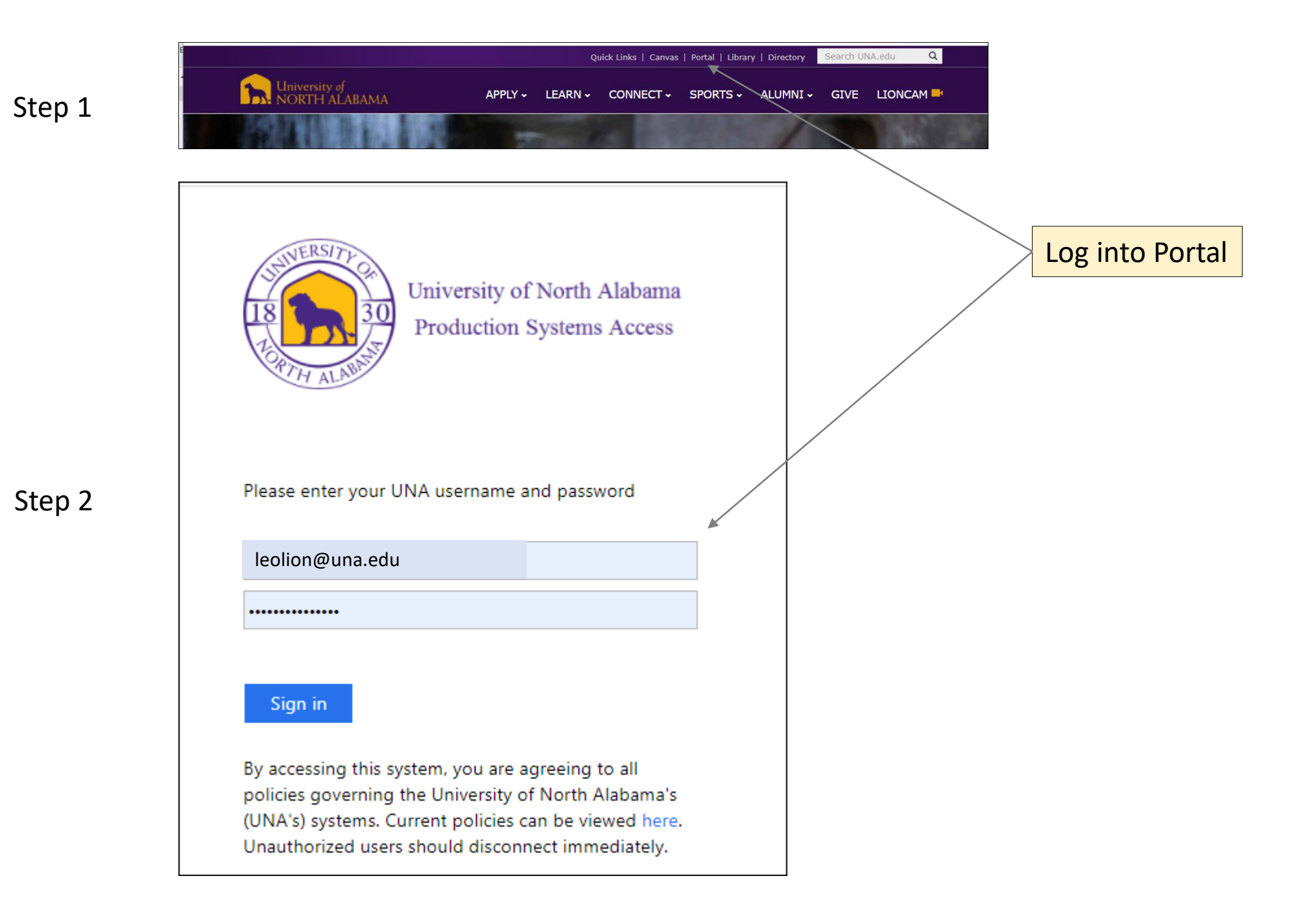

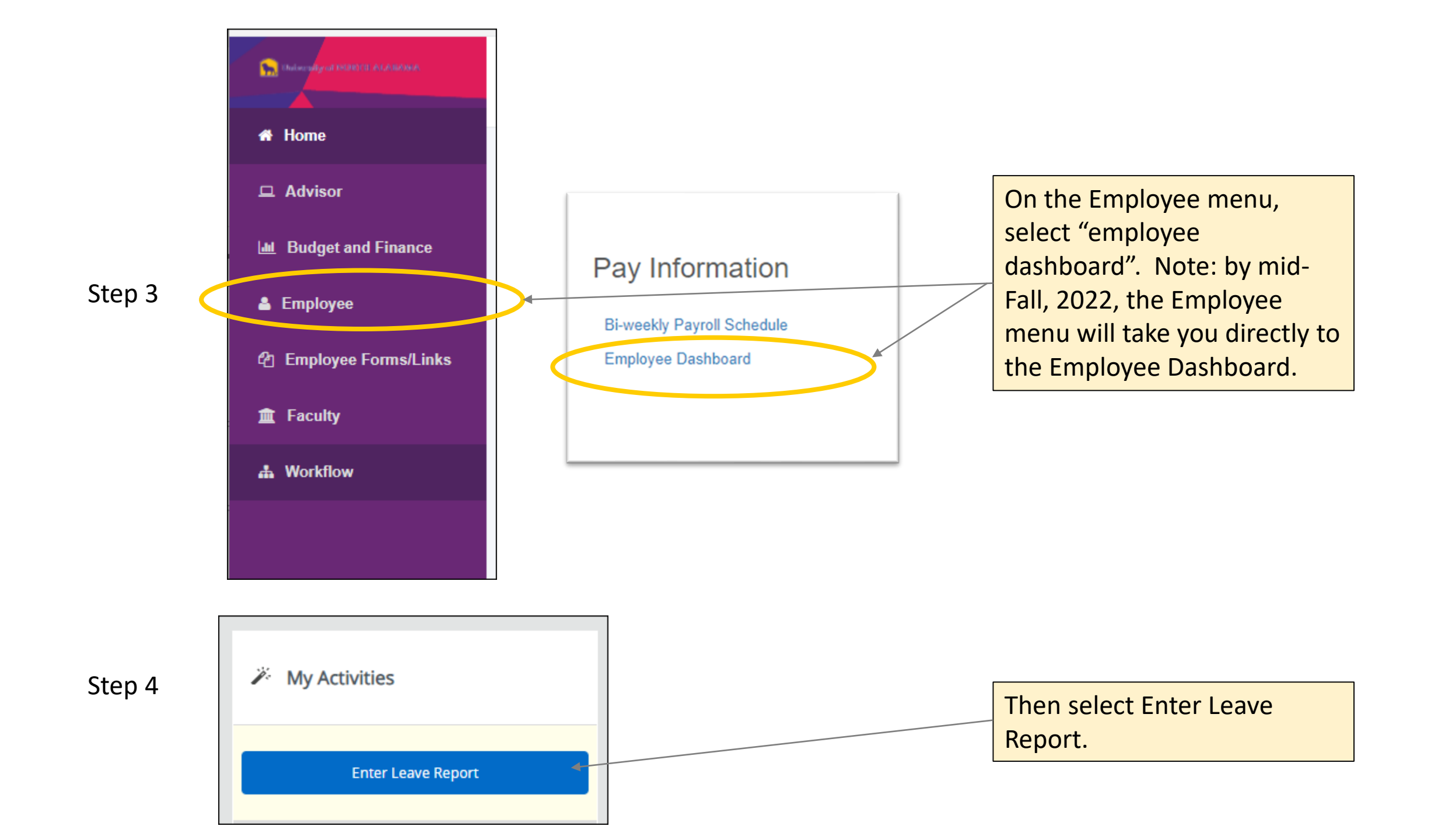

| Ē | mployee Dashboard   Leave Report                                         |             |                       |      |                           |
|---|--------------------------------------------------------------------------|-------------|-----------------------|------|---------------------------|
| L | Report                                                                   |             |                       |      |                           |
|   | Approvals Leave Report                                                   |             |                       | -    |                           |
|   |                                                                          |             | Leave Report Period 🗸 | <br> | Cliel. Chart Leave Devert |
|   | Leave Period Hours/Days/Units Submitted On                               | Status      |                       |      | Click Start Leave Report. |
|   | The Greatest Mascot in all the World, EX4277, Office of the Lion Habitat |             |                       |      |                           |
|   | 02/01/2022 - 02/28/2022                                                  | Not Started | Start Leave Report    |      |                           |

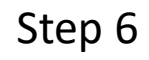

Step 5

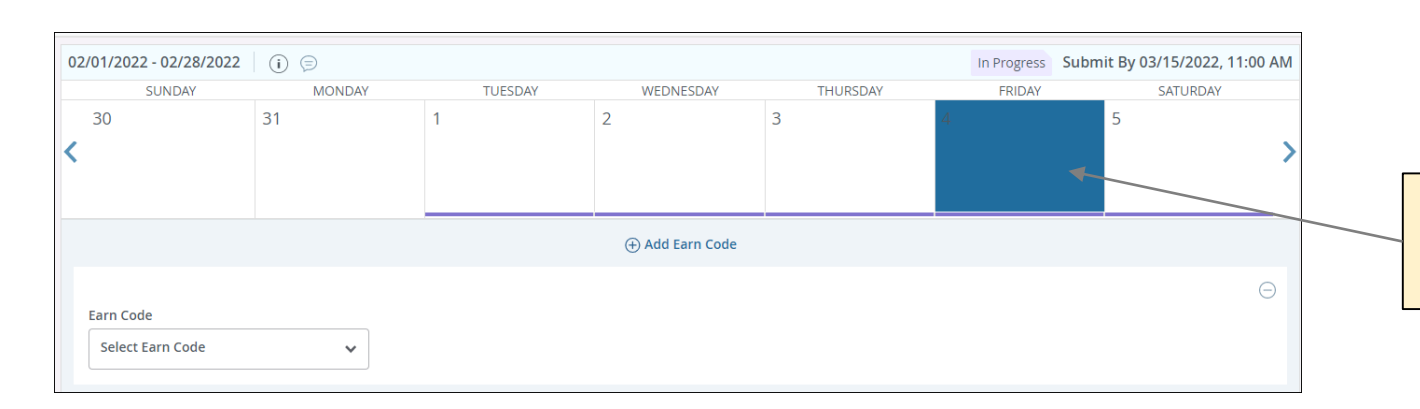

Select the date on which you would like to report leave.

## 02/01/2022 - 02/28/2022 (i) 😑 In Progress Submit By 03/15/2022, 11:00 AM FRIDAY SATURDAY SUNDAY MONDAY TUESDAY WEDNESDAY THURSDAY 31 30 < 🕀 Add Earn Code Earn Code Annual Leave ┥ **∨** 8 Exit Page Cancel Save Preview

Select the leave type to be used and enter the number of hours used.

## Click SAVE (this is easy to overlook but VERY necessary).

Step 7

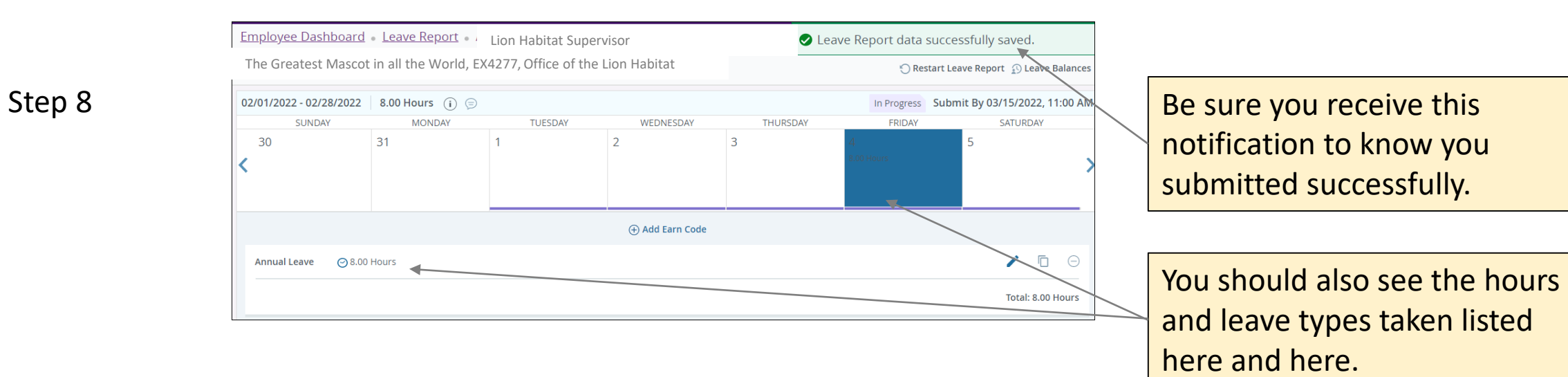